# eAWB

# **Ghid de utilizare**

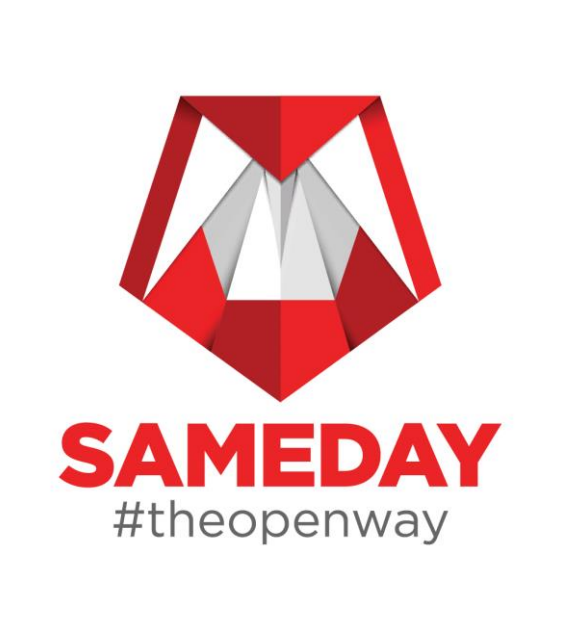

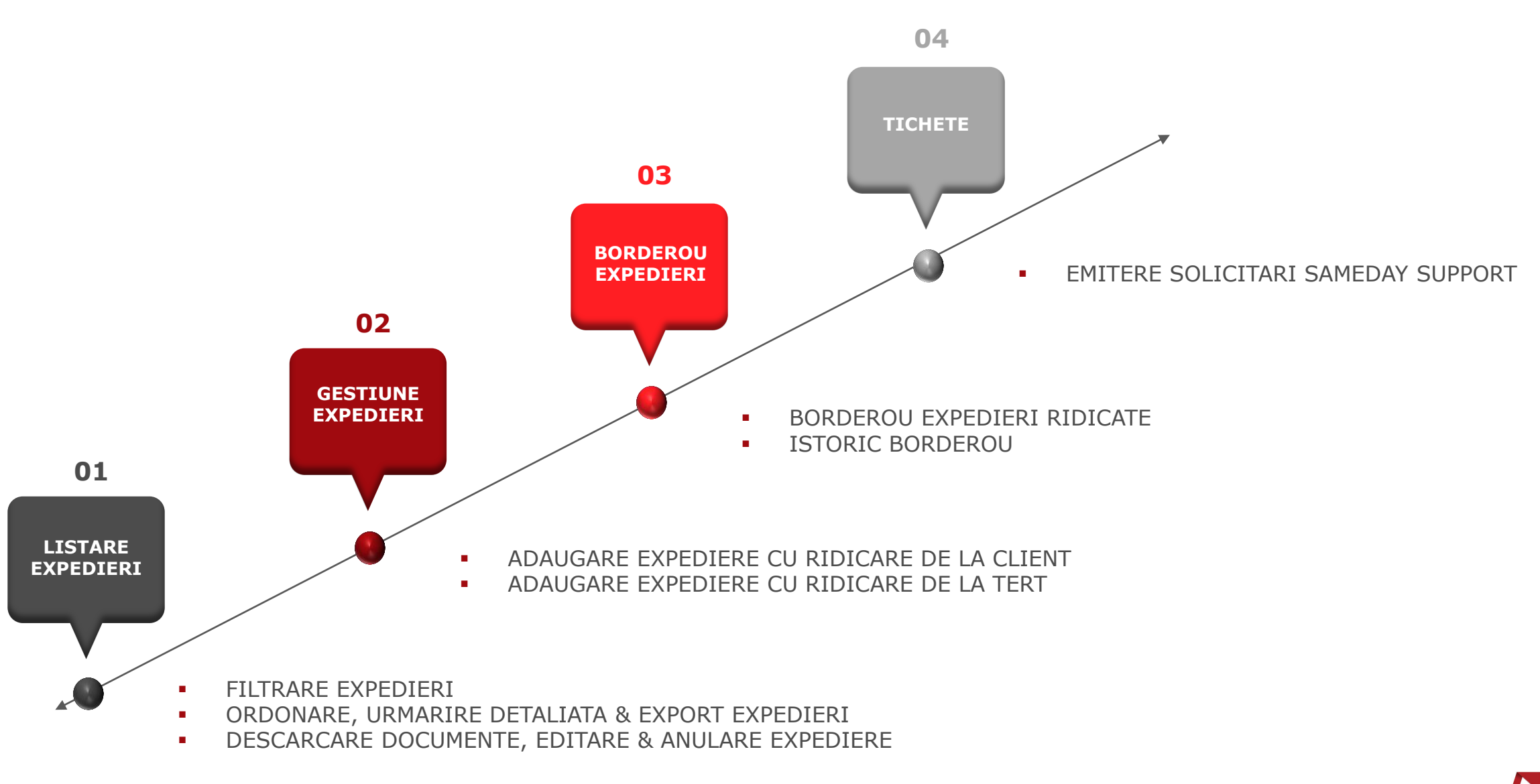

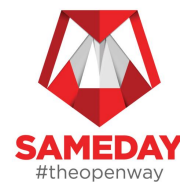

- Platforma eAWB este la dispozitia ta 24/7 si o gasesti <u>AICI</u>.
- Pentru a te loga in platforma eAWB, vei utiliza user-ul si parola alocate la inceputul colaborarii noastre.
- Daca ai uitat parola, da click pe "Am uitat parola" si introdu adresa de email/nume utilizator pentru a primi un link de resetare a parolei.
- Daca nu iti amintesti nici parola, nici numele de utilizator, te rog sa iei legatura cu agentul tau de vanzari pentru a-ti crea un user nou.
- NOTA: Doar utilizand contul de Admin vei avea acces in sectiunea "Financiar".

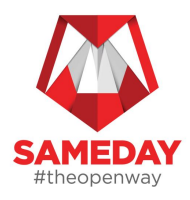

# **LISTARE EXPEDIERI**

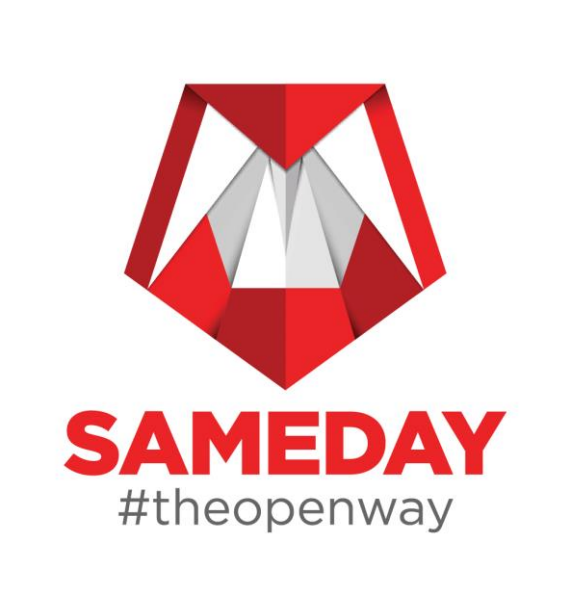

## FILTRARE EXPEDIERI

Dupa login, in interfata eAWB se va deschide automat lista cu expedierile pentru clientul asociat userului logat. In aceasta pagina vor aparea expedierile asociate contului de client, indiferent de sursa lor:

- eAWB
- trimise prin Web Service-ul Sameday.

Cu ajutorul acestor filtre, **se pot genera diferite rapoarte** in functie de data/status/destinatar sau se pot **exporta** expedierile **si vizualiza statusurile in timp real**.

- La fiecare filtrare noua, dupa selectia filtrelor trebuie apasat butonul "Cauta"
- Poti vedea filtrele suplimentare disponibile apasand butonul "Vezi toate filtrele"
- Pentru a reseta cautarea se va apasa butonul "Resetare"
- In acelasi grup de butoane se gaseste si optiunea "Mai putine filtre", care va ascunde o parte din meniurile de filtre.

| SAMEDAY<br>#theopenway               | Filtre                   |                      |                         |             |                      |                       |        |                        | —                          |
|--------------------------------------|--------------------------|----------------------|-------------------------|-------------|----------------------|-----------------------|--------|------------------------|----------------------------|
| ا الله Expedieri م                   | AWB/Colet                |                      | Serviciu                | •           | Destinatar: I        | Nume/Companie/Telefon |        | Status Expediere       |                            |
| Lista Expedieri                      | Judet destinatar         | ~                    | Oras destinatar         | ~           | Judet expedi         | tor                   | ~      | Oras expeditor         | *                          |
| Listare import<br>Sabloane expedieri | Data adaugare inceput    |                      | Data adaugare sfarsit   |             | Data livrare inceput |                       |        | Data livrare sfarsit   |                            |
| Lista AWBuri stand-by                | Cauta                    | Resetare             |                         |             |                      |                       |        |                        | ►<br>Vezi toate filtrele ➤ |
| SAMEDAY<br>#theopenway               | Filtre                   |                      |                         |             |                      |                       |        |                        | -                          |
| 🔜 Expedieri 🔺                        | Filtrare dupa informatii | Filtrare dupa inform | natii destinatar:       | Filtrare du | pa informatii exp    | peditor:              | Filtro | are dupa alte informat | i:                         |
| Lista Eurodiari                      | AWB/Colet                | Destinatar: Num      | e/Co Status Expediere   | Expedit     | or: Nume/Con         | Data adaugare incep   | O      | bservatii              | Are redirectionare? 👻      |
|                                      |                          | Adresa destinato     | ar Doresc ridicare de 🗸 | Adresa      | expeditor            | Data adaugare sfars   | Re     | eferinta client        | Are retur?                 |
| Sabloane expedieri                   | Tip trimitere 👻          | Judet destinatar     | ✓ Adresa ridicare ✓     | Judet ex    | oeditor 👻            | Data livrare inceput  | Cu     | ramburs 👻              |                            |
| Lista AWBuri stand-by                | Serviciu 👻               | Oras destinatar      | •                       | Oras exp    | editor 👻             | Data livrare sfarsit  | Ale    | ege plata la 🛛 👻       |                            |
| â Financiar →                        | Cauta                    | 🗘 Resetare 🖌         |                         |             |                      |                       |        |                        | Mai putine filtre 🔺        |

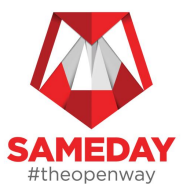

#### **ORDONARE, URMARIRE DETALIATA & EXPORT EXPEDIERI**

#### **Ordonare Expedieri**

- Anumite coloane afisate permit ordonarea datelor in functie de valorile din coloana
- Aceste coloane sunt marcate prin sageti ca in imaginea alaturata
- La un click pe coloana se va efectua ordonarea sau schimbarea ordinii de afisare

#### **Urmarire Detaliata Expedieri**

Folosind sagetile de la inceputul fiecarui rand din listare poti vizualiza informatii suplimentare pentru fiecare expediere:

- Primul nivel va contine un sumar al coletelor din expediere
- Al doilea nivel va contine istoricul de statusuri pentru colet

#### **Export Expedieri**

Pentru a exporta expedierile conform filtrelor applicate, poti da click pe butonul din stanga "**Export**" sau dand click pe "**Exporta Datele obtinute in urma filtrarii**"

"Export"

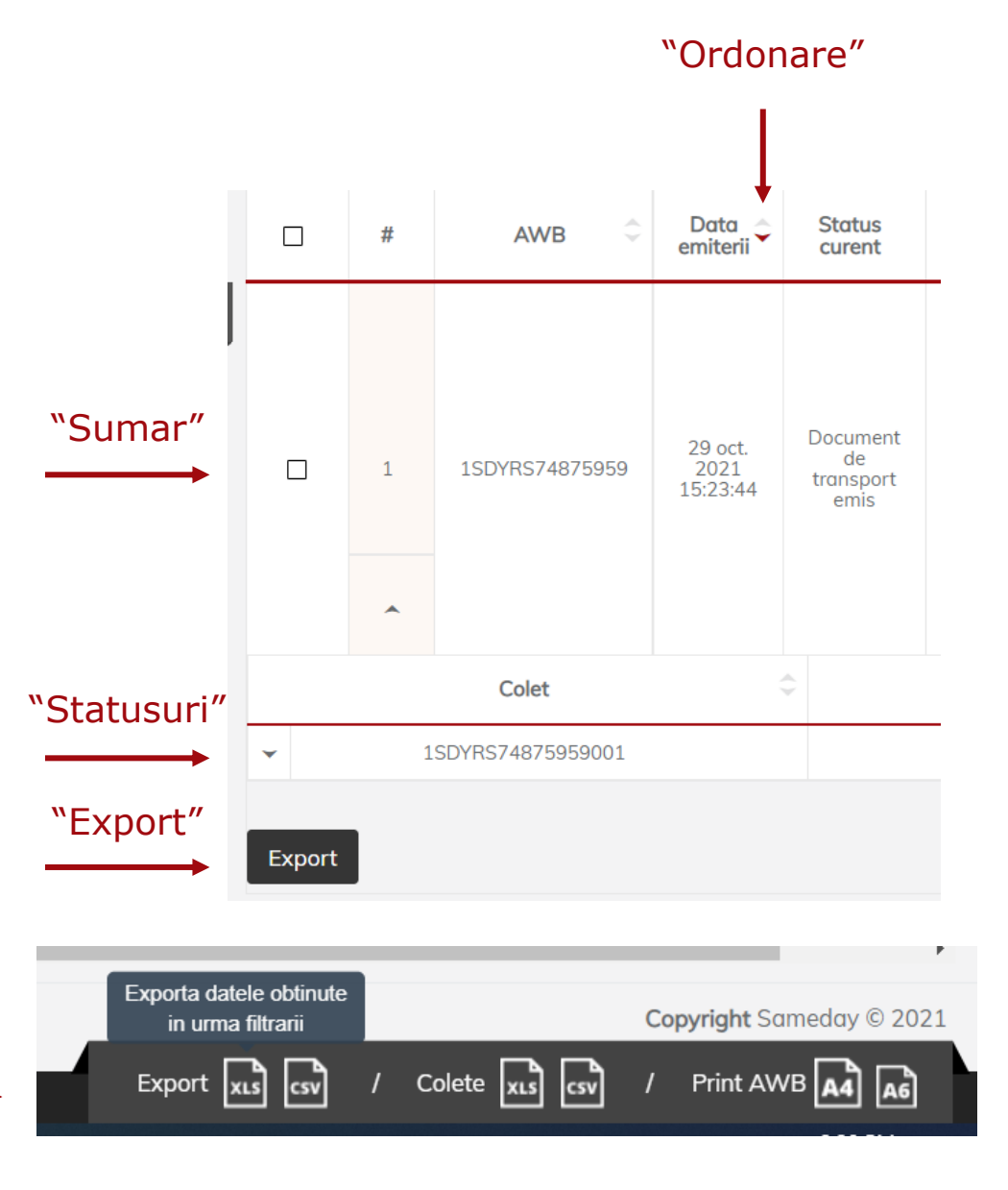

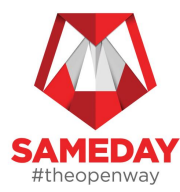

### **DESCARCARE DOCUMENTE, EDITARE & ANULARE EXPEDIERE**

Pentru fiecare expediere **poti descarca si documentele, in format PDF**, cu etichetele pentru fiecare colet din expediere, acestea fiind disponibile atat in format A4, cat si A6.

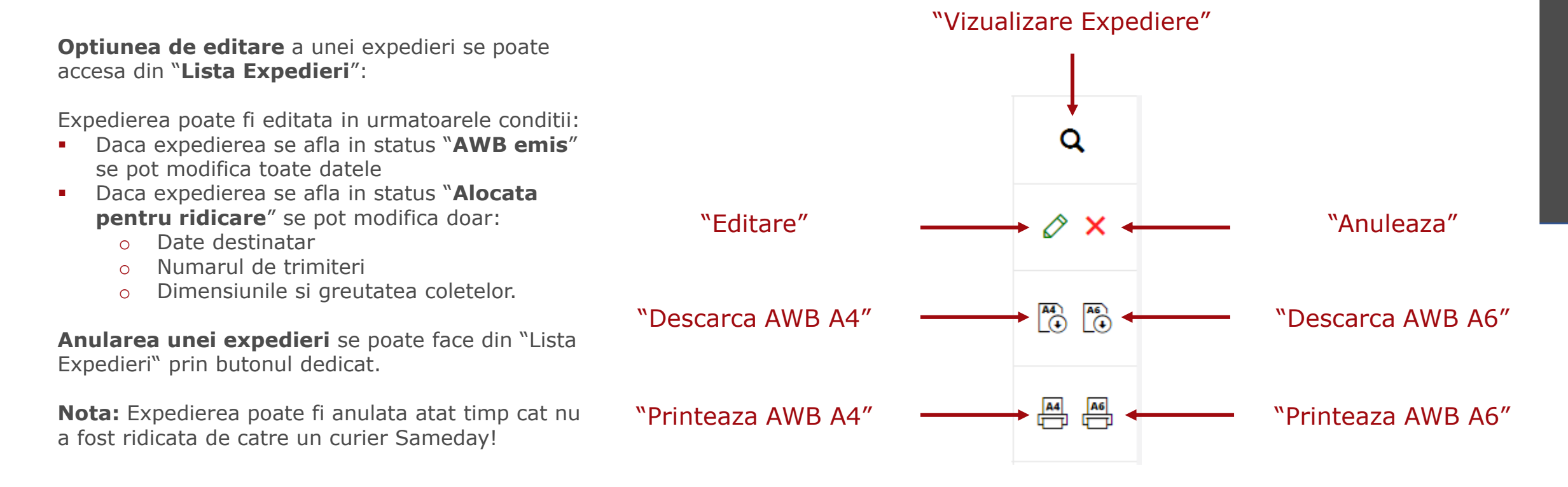

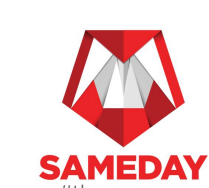

# **GESTIUNE EXPEDIERI**

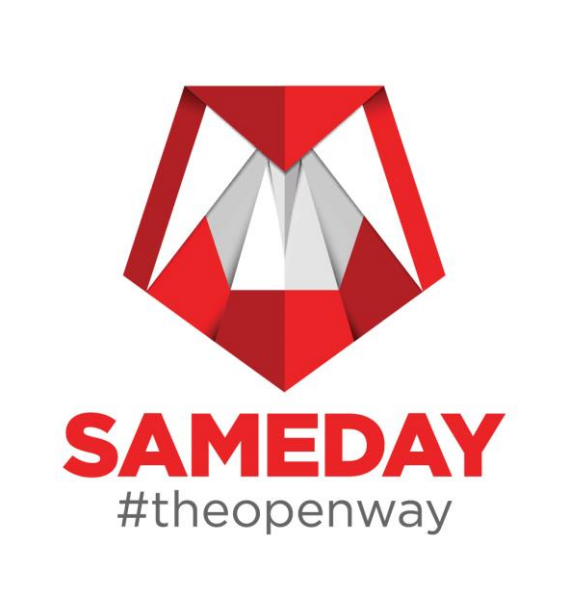

Pentru a adauga o noua expediere poti apasa butonul "**Adauga Expediere**" din "**Lista expedieri**" Ulterior, se va deschide o fereastra unde poti introduce datele necesare.

| Acasa / Expedieri / Lista Expedieri | Adauga expeditie 🕁 | Bine ai venit |
|-------------------------------------|--------------------|---------------|

Tot din aceasta sectiune poti genera AWB-uri cu tipul serviciului **SWAP** (Colet la schimb) optand pentru tipul serviciului Next Day 24H, iar la servicii aditionale vei selecta "Colet la schimb" si astfel se va genera in mod automat AWB-ul pentru ridicarea coletului retur. **NOTA:** Nu vei putea vizualiza AWB-ul respectiv, insa fii fara griji, curierul il poate vizualiza in PALM in momentul in care livreaza comanda de tur.

Exista aceasta optiune si pentru documente (ex. avize), iar aici trebuie ales tipul serviciului Next Day24H, iar la servicii aditionale vei selecta "**Retur documente**";

Pentru Retur Standard, vezi optiunile disponibile serviciilor aditionale.

| Date expediere                                   |                  |          | Date expediere                            |                          |      |
|--------------------------------------------------|------------------|----------|-------------------------------------------|--------------------------|------|
|                                                  |                  |          | Tistic                                    |                          |      |
| Tip trimitere *                                  | Colet            |          | Tip trimitere *                           | Colet                    | *    |
| Greutatea totala a                               | 0.00             |          | Greutatea totala a<br>expedierii, asa cum | 0.00                     |      |
| expedierii, asa cum<br>va aparea pe<br>factura * |                  |          | va aparea pe<br>factura *                 |                          |      |
|                                                  |                  |          | Serviciu*                                 | NextDay - Retur Standard | -    |
| Serviciu*                                        | NextDay - 24H 👻  |          |                                           |                          |      |
|                                                  | 1                |          | Servicii aditionale                       |                          | _    |
| Servicii aditionale                              |                  |          |                                           | Colet la schimb          |      |
| Valoaro aciaurata *                              | Colet la schimb  | <b>↓</b> | Valoare asigurata *                       | Deschidere colet         |      |
| valoare asigurata *                              | Deschidere colet |          | Ramburs *                                 | Reambalare               |      |
| Ramburs *                                        | Retur documente  | ←───     |                                           | Retur documente          |      |
|                                                  |                  |          | Date destinatar                           |                          | CAME |

| Adauga o expediere                                                     |                                                   |                                   |                    |             |   | ×  |  |
|------------------------------------------------------------------------|---------------------------------------------------|-----------------------------------|--------------------|-------------|---|----|--|
| Sabloane                                                               |                                                   |                                   |                    |             |   | -  |  |
| Alege un sablon                                                        | Selecteaza sablon<br>sau completeaza campurile de | e mai jos pentru o expediere noua |                    |             |   | *  |  |
| Date expeditor                                                         |                                                   |                                   |                    |             |   | -  |  |
| Adresa ridicare*                                                       | Adresa ridicare                                   | Selecteaza o adre                 | esa disponibila di | n lista     | • |    |  |
| Persoana contact*                                                      | Persoana contact                                  |                                   |                    |             | * |    |  |
| Doresc ridicare de la tert                                             |                                                   |                                   |                    |             |   |    |  |
| Date expediere                                                         |                                                   | Alege intre "Colet", "            | Colet Mic" sau "C  | Colet Mare" |   | -  |  |
| Tip trimitere *                                                        | Colet                                             | ~                                 | Nr. trimiteri *    |             |   |    |  |
| Greutatea totala a<br>expedierii, asa cum<br>va aparea pe<br>factura * | 0.00                                              |                                   |                    |             |   |    |  |
| Serviciu*                                                              | Serviciu                                          | *                                 | Alege plata la     | Expeditor   |   | *  |  |
| Servicii aditionale                                                    |                                                   |                                   | Observatii         |             |   | 11 |  |
| Valoare asigurata *                                                    | 0                                                 |                                   | Observatii pret    |             |   | 1  |  |
| Salveaza Inchia                                                        | de                                                |                                   |                    |             |   |    |  |
|                                                                        |                                                   |                                   |                    |             |   |    |  |

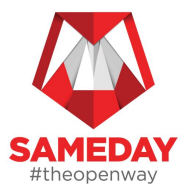

Va trebui sa completezi/selectezi urmatoarele campuri

- O **adresa de ridicare** din lista disponibila; adresele de ridicare reprezinta puncte de lucru pentru clientul logat si momentan pot fi gestionate doar de catre echipa Sameday
- O **persoana de contact** pentru adresa de ridicare selectata
- Daca doresti o ridicare de la o terta parte si nu de la punctul de lucru (adresa de ridicare selectata); vei gasi detalii in capitolul urmator
- **Tipul de trimitere**: colet, colet mic sau colet mare; "colet mare" reprezinta coletele agabaritice sau atipice (ex: electrocasnice mari, piese de mobilier, usi, materiale de constructii)
- Daca expedierea contine o combinatie de tipuri vei alege intotdeauna tipul mai mare; de ex: daca trimiti un colet si un colet mare vei alege optiunea "colet mare"
- Numarul de trimiteri: reprezinta numarul de colete, colete mici sau colete mari, in functie de ce ai ales in selectorul anterior
- Se vor introduce **dimensiunile si greutatea pentru fiecare colet**

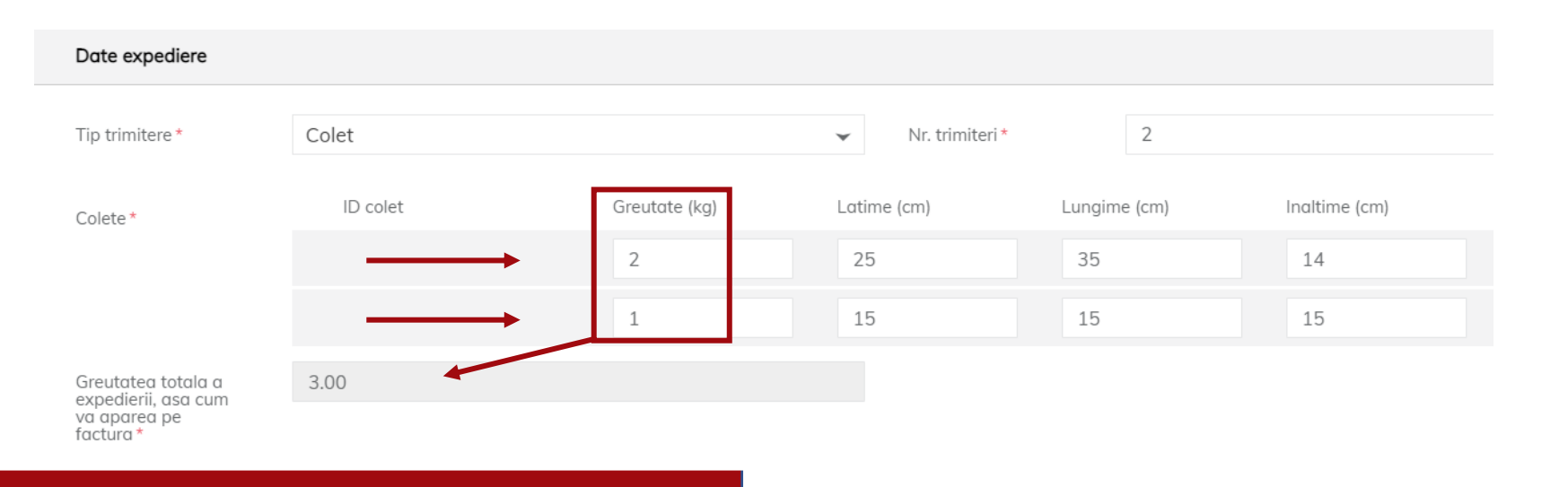

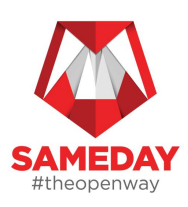

- Se va alege un **Serviciu** din lista pusa la dispozitie.
- Daca doresti un nou serviciu care nu este listat, te rugam sa ne contactezi
- Valoarea asigurata reprezinta valoarea cu care vei fi despagubit in cazul in care coletele sunt deteriorate dupa ridicare, conform termenilor contractuali agreati
- **Ramburs** daca doresti ca plata pentru colete sa fie efectuata ramburs, vei introduce o valoare mai mare decat 0 (zero); daca nu doresti plata ramburs, vei introduce 0 (zero).
  - Valoare maxima suma ramburs persoana juridica 5000 RON
  - Valoare maxima suma ramburs persoana fizica 10.000 RON
- In campurile din zona "Date destinatar" vei introduce detaliile persoanei care va primi trimiterile
- Daca vrei sa generezi simultan mai multe expedieri, descarca Template-ul de Import, completeaza datele aferente comenzilor tale si incarca fisierul, utilizand sectiunea Expedieri -> Listare Import; Sugeram ca importul de AWB-uri sa se faca in limita a 100 linii per fisier pentru a nu suprasolicita serverul. Te rugam sa astepti cateva minute dupa import si chiar daca primesti eroare de Time Out, sa verifici daca au aparut comenzile in submeniul Lista expedieri
- Cu siguranta va fi necesar sa emiti frecvent expedieri cu aceleasi particularitati (destinatari, greutate, ramburs etc.). Astfel, nu trebuie decat sa folosesti sabloanele din sectiunea "Sabloane Expedieri".

| NextDay - 24H               | 1                                                                                                    |
|-----------------------------|----------------------------------------------------------------------------------------------------|
| NextDay - Retur in stand-by |                                                                                                    |
| NextDay - Retur Standard    | 1                                                                                                    |
| Sameday - 2H                | 1                                                                                                    |
| Sameday - 3H                | l                                                                                                    |
| Sameday - 6H                |                                                                                                    |
| Sameday - Exclusive         |                                                                                                    |
| Serviciu                    | •                                                                                                    |
|                             | NextDay - 24H<br>NextDay - Retur in stand-by<br>NextDay - Retur Standard<br>Sameday - 2H<br>Sameday - 3H<br>Sameday - 6H<br>Sameday - Exclusive<br>Serviciu |

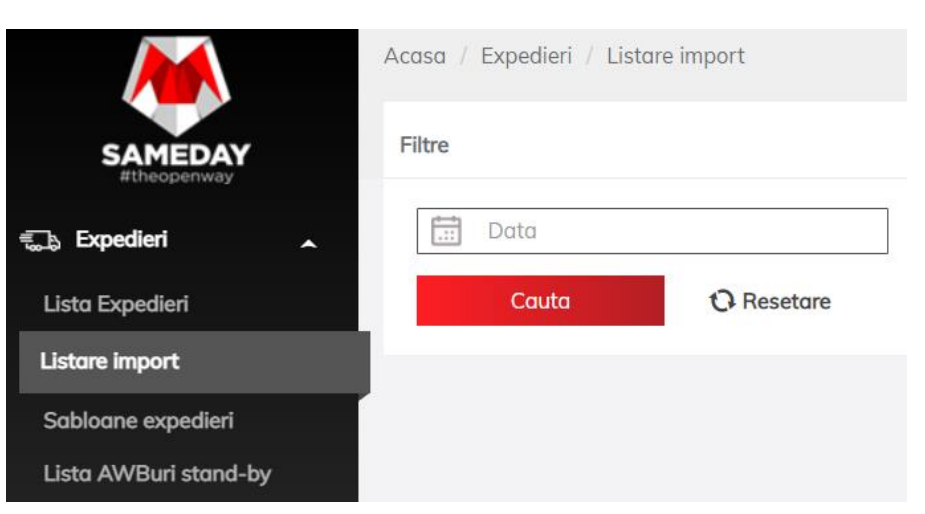

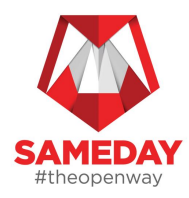

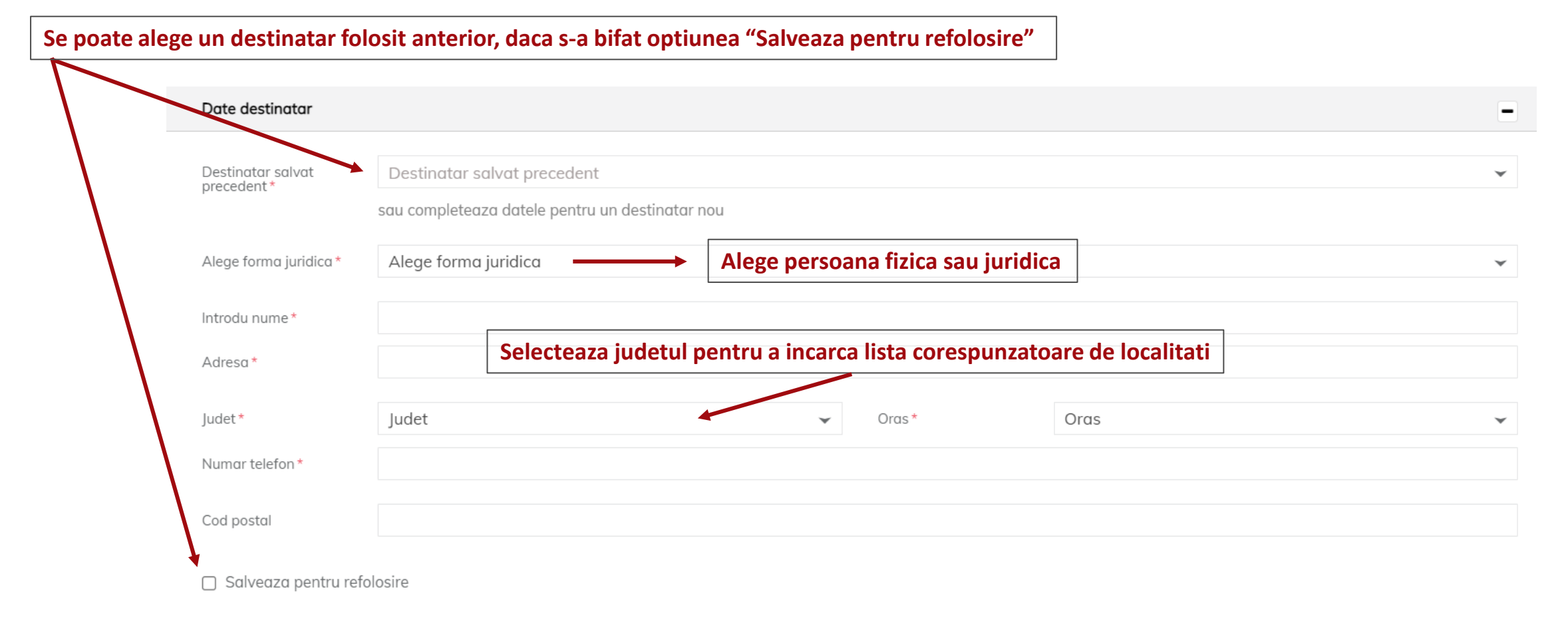

- Daca doresti salvarea datelor de la destinatar pentru o refolosire ulterioara, vei bifa "Salveaza pentru refolosire"
- La urmatoarele expedieri adaugate vei putea folosi campul "Destinatar salvat precedent"
- Datele salvate pentru destinatari vor fi stocate de catre Sameday timp de 6 luni de la ultima folosire.

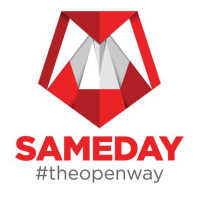

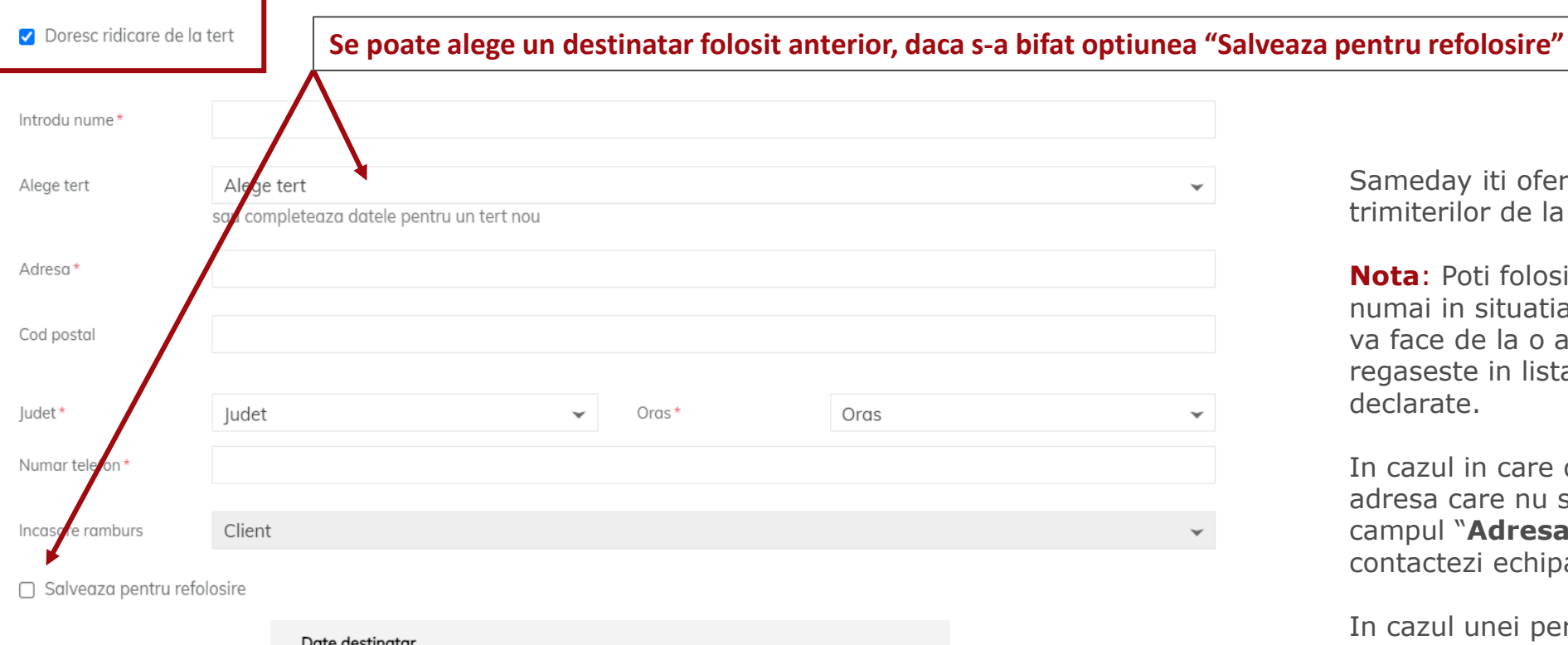

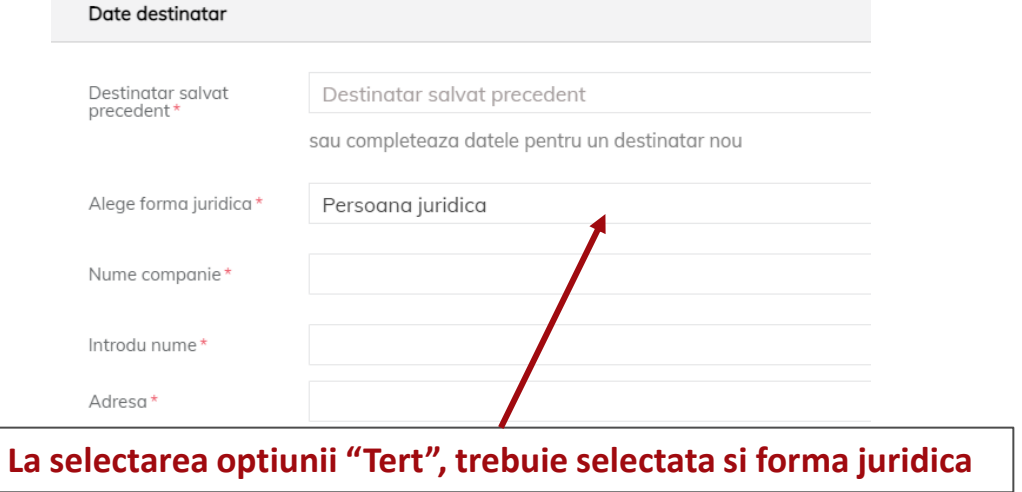

Sameday iti ofera posibilitatea ridicarii trimiterilor de la terti.

**Nota**: Poti folosi ridicarea de la tert numai in situatia in care preluarea se va face de la o adresa care nu se regaseste in lista punctelor de lucru declarate.

In cazul in care doresti ridicarea de la o adresa care nu se regaseste in lista din campul "**Adresa ridicare**", te rugam sa contactezi echipa Sameday.

In cazul unei persoane juridice, va fi solicitat doar numele companiei, care se va introduce in campul "**Nume companie**".

Sameday nu tarifeaza tertul, ci doar persoanele care au contract cu noi; costul aferent unei ridicari de la tert (retur) se va aplica in contul tau.

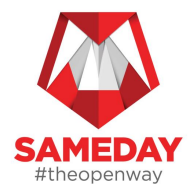

# **BORDEROU EXPEDIERI**

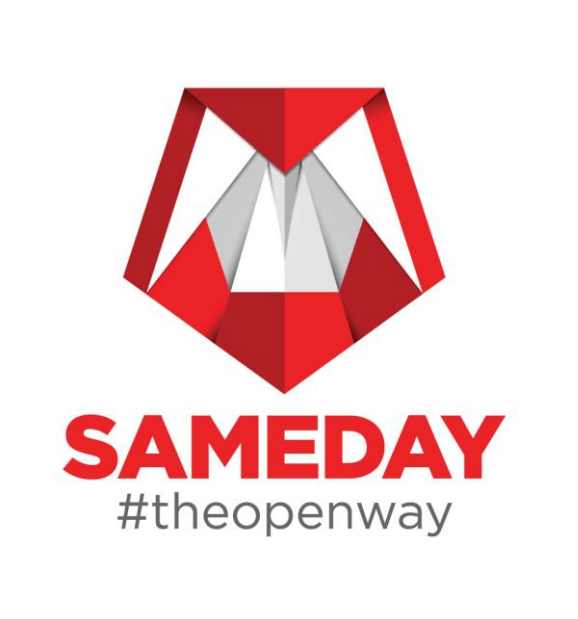

### **BORDEROU EXPEDIERI**

In pagina **Borderouri expedieri ridicate** vor fi listate coletele/trimiterile care satisfac criteriile de filtrare din pagina.

Perioada de filtrare nu poate fi mai lunga de 30 zile intre "Data Inceput" si "Data Final".

Borderoul de ridicare trebuie emis in momentul in care coletele au fost deja scanate de catre curier; de asemenea, acesta trebuie emis pe punctul de ridicare aferent.

In pagina sunt disponibile 2 optiuni:

Optiunea "Generare PV colete selectate" se va folosi dupa cum urmeaza:

- Vei selecta din pagina curenta coletele pe care doresti sa le listezi in borderou
- In momentul accesarii butonului va rezulta un PDF cu selectia anterioara de colete, care poate fi descarcat si imprimat

Optiunea "Generare PV colete filtrate" se va folosi dupa cum urmeaza:

- Vei accesa butonul mentionat
- Se va genera un PDF cu toate coletele din lista afisata, conform cu filtrele aplicate

| SAMEDAY<br>#theopenway      | Filtre                                     |                 |            | -         |
|-----------------------------|--------------------------------------------|-----------------|------------|-----------|
| 🖘 Fynedieri 🗸               | Data inceput                               | Ora inceput     | Data final | Ora final |
|                             | 2021-10-26                                 | : O             | 2021-10-29 | : ©       |
| 🏦 Financiar 🗸 🗸             | Adresa ridicare                            | Status          | Serviciu   |           |
| 🎝 Borderouri 🔺              | Adresa ridicare 👻                          | Status 👻        | Serviciu   |           |
| Borderou expedieri ridicate | Cauta 🗘 Resetare                           |                 |            |           |
| Istoric borderou            |                                            |                 |            |           |
| ු Contul meu 🗸              | Generare PV colete selectate Generare PV c | colete filtrate |            |           |

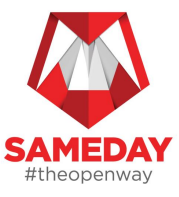

#### ALTE INFORMATII UTILE

- Adresele pentru punctele de ridicare le poti completa in sectiunea "Contul meu»
- Costul unei expedieri se poate verifica inainte de a o salva/trimite, folosind optiunea "Calculeaza Cost" si totodata daca vor exista livrari intr-o alta localitate pentru care se aplica taxa de zona, trebuie sa descarci reteaua SameDay din Infocenter - Documente -Descarca Reteaua Sameday pentru a verifica kilometrii suplimentari (acest document se actualizeaza constant si recomandam sa il descarci lunar)
- Facturile emise si desfasuratoarele ramburs vor fi centralizate in sectiunea "Financiar" (le poti vizualiza doar din contul tau de admin)

#### Sumar expediere

Denumire serviciu: NextDay - 24H

Cost initial: Cost recalculat: 11.8 Timp estimat: miercuri, 3 noiembrie 2021

#### Calculeaza cost

Plata expedierii la: Expeditor Date de facturare:

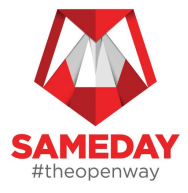

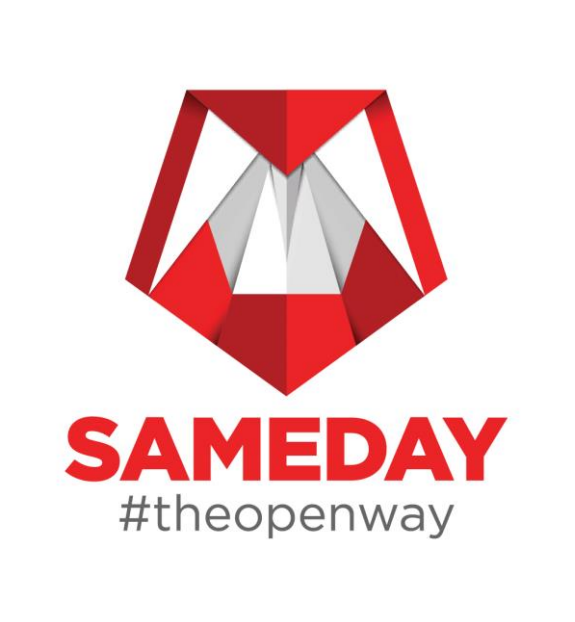

 Incepand cu data de 2 Mai
 2022, am introdus o noua functionalitate in platforma eAWB – Mesagerie – optiune prin care Sameday va primi toate solicitarile clientilor nostri, intr-un mod centralizat si usor de urmarit

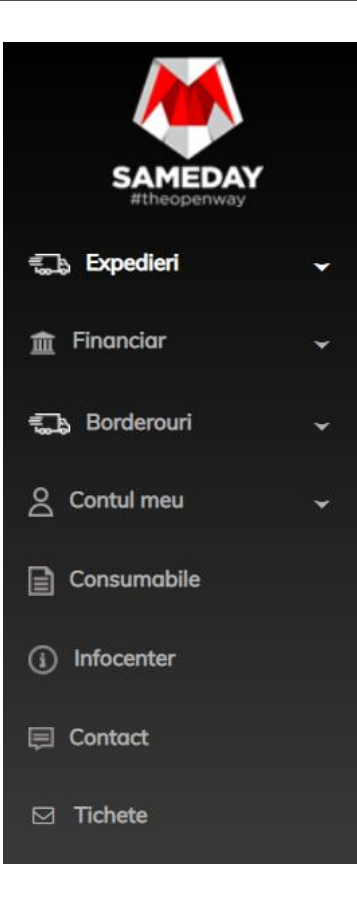

 Orice utilizator cu un cont eAWB, va avea access la acest meniu, avand posibilitatea sa emita solicitari catre zona de support Sameday, prin accesarea butonului
 "Adauga" din partea de sus a paginii

Adauga

Bine ai venit

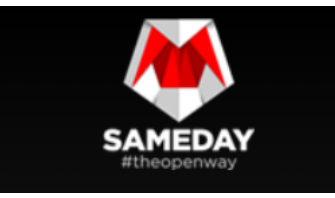

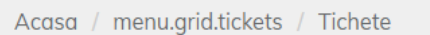

Filtre

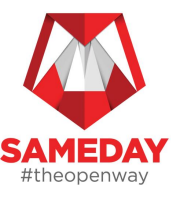

- In pagina de adaugare tichet, utilizatorii vor trebui sa selecteze o "Categorie" din care solicitarea face parte, dupa cum urmeaza:
  - o Administrativ
  - o Financiar
  - o Informatii Generale
  - IT Support Tehnic
  - o Lockere
  - o Operational
  - o Rambursuri
  - o Sesizari
- In functie de alegerea facuta, in lista derulanta
   "Motiv" vor fi listate motivele aferente fiecarei categorii
- Completeaza "Nume ticket" si "Descrie" speta pentru care ne contactezi
- Tichetul trebuie "Salvat" pentru a fi trimis catre
   Sameday
- In functie de motiv, ti se vor cere anumite informatii necesare analizei (de exp. AWB, suma, etc.)

| dauga tichet |                       | ×        |
|--------------|-----------------------|----------|
| ategorie     | Categorie             | <b>~</b> |
| otiv         | Motiv                 | *        |
| une tiek et  |                       |          |
| ame uchet    |                       |          |
|              | File Clit View Format |          |
|              |                       |          |
|              |                       |          |
|              |                       |          |
|              |                       |          |

Co

M

N

De

| Ļ        |         |  |  |  |  |
|----------|---------|--|--|--|--|
| Salveaza | Inchide |  |  |  |  |
|          |         |  |  |  |  |

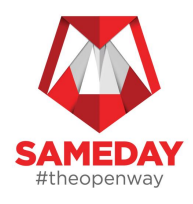

| Μ | ESA | GE | RI | Ε |
|---|-----|----|----|---|
|   |     |    |    |   |

| Ļ     |                     |                            |                             |                | Ļ                    |                 | Ļ                                     | Afise  | aza 50 👻 inregist | trari pe pagina |
|-------|---------------------|----------------------------|-----------------------------|----------------|----------------------|-----------------|---------------------------------------|--------|-------------------|-----------------|
| ID 🗘  | Categorie           | Motiv                      | Status                      | Nume<br>tichet | Raportor             | AWB $\bigcirc$  | Ultimul mesaj                         | Sursa  | Data<br>adaugarii | Actiuni         |
| 45685 | Informatii generale | Informatii status<br>colet | Asteptare raspuns<br>client | Status Colet   | platforms.sameday () | 234254425435436 | 28 iul. 2022, 09:36 Platforms Sameday | Client | 28 iul. 2022      | a x             |

- Tichetele vor fi listate in ordine cronologica, de la cel mai nou la cel mai vechi
- Pentru a vizualiza detaliile tichetului, apasa pe lupa, iar pentru a-l inactiva, apasa pe "x" poti dezactiva doar ticketele deschise de tine
- Poti vizualiza Data, Ora si Cine a lasat ultimul comentariu pe un ticket in coloanal "Ultimul Mesaj" –
  astfel, pentru ticketele aflate in status "Asteptare Raspuns Client" iti poti da seama daca ai raspuns sau
  nu solicitarii noastre.
- In coloana "**Raportor**" iti vom afisa numele persoanei care a deschis ticketul respective
- Am adaugat in grid si "ID Ticket" pentru a fi mai usor de cautat/urmarit ticketele

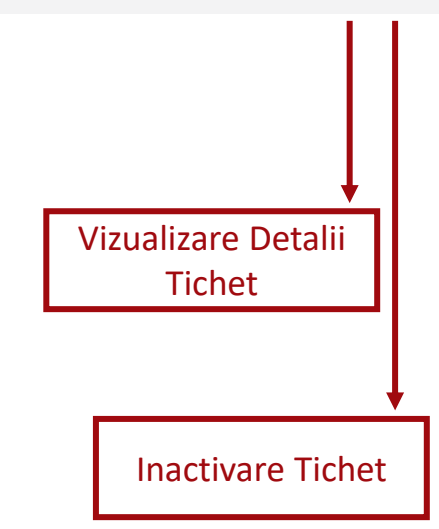

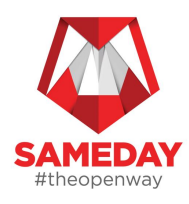

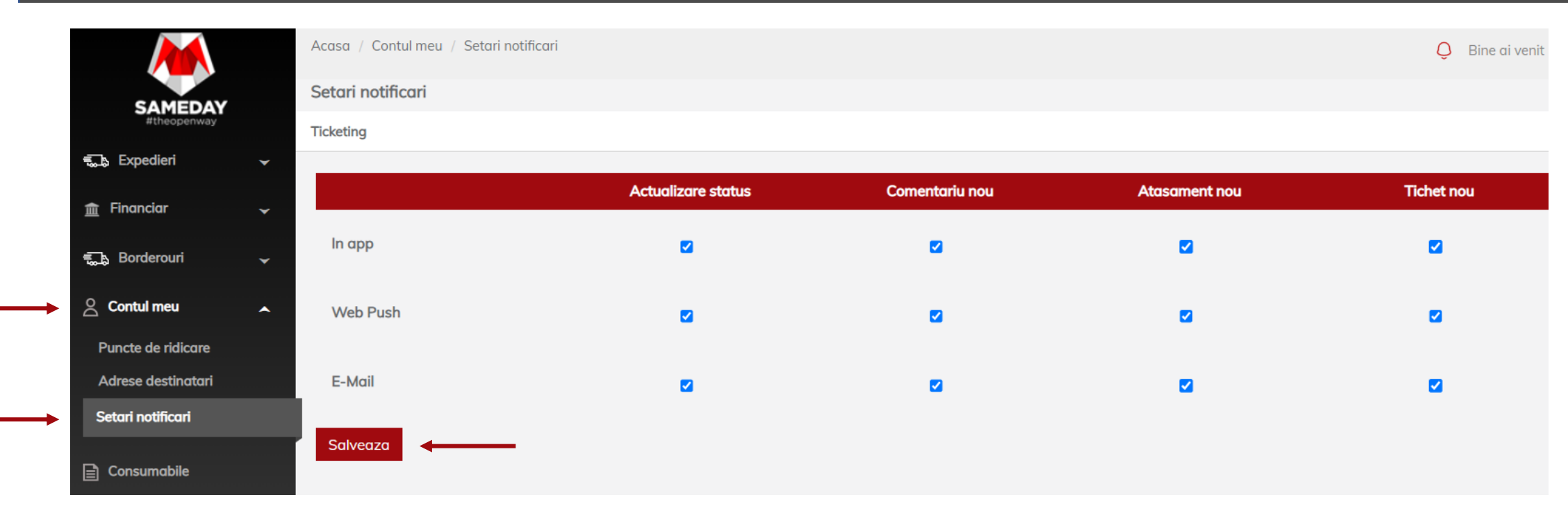

- In sectiunea Contul Meu Setari notificari ai posibilitatea sa iti personalizezi modul in care doresti sa fii notificat pentru actiuni intreprinse pe tickete:
- In App pe pagina de Mesagerie
- Web Push pe orice pagina te-ai afla in browser-ul tau
- **E-mail** vei primi un email

Dupa bifarea optiunilor dorite, nu uita sa apesi butonul "Salveaza".

 Vei fi anuntat de fiecare data (in sectiunea de notificari - clopotel) cand o actiune este intreprinsa pe tichetele deschise catre noi – fie iti lasam un comentariu, fie modificam statusul tichetului, etc.

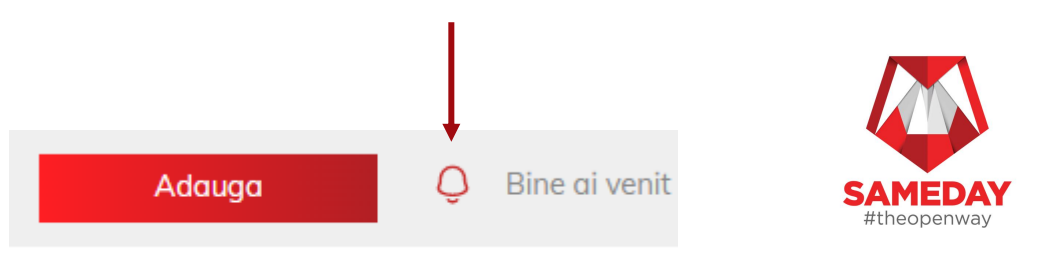

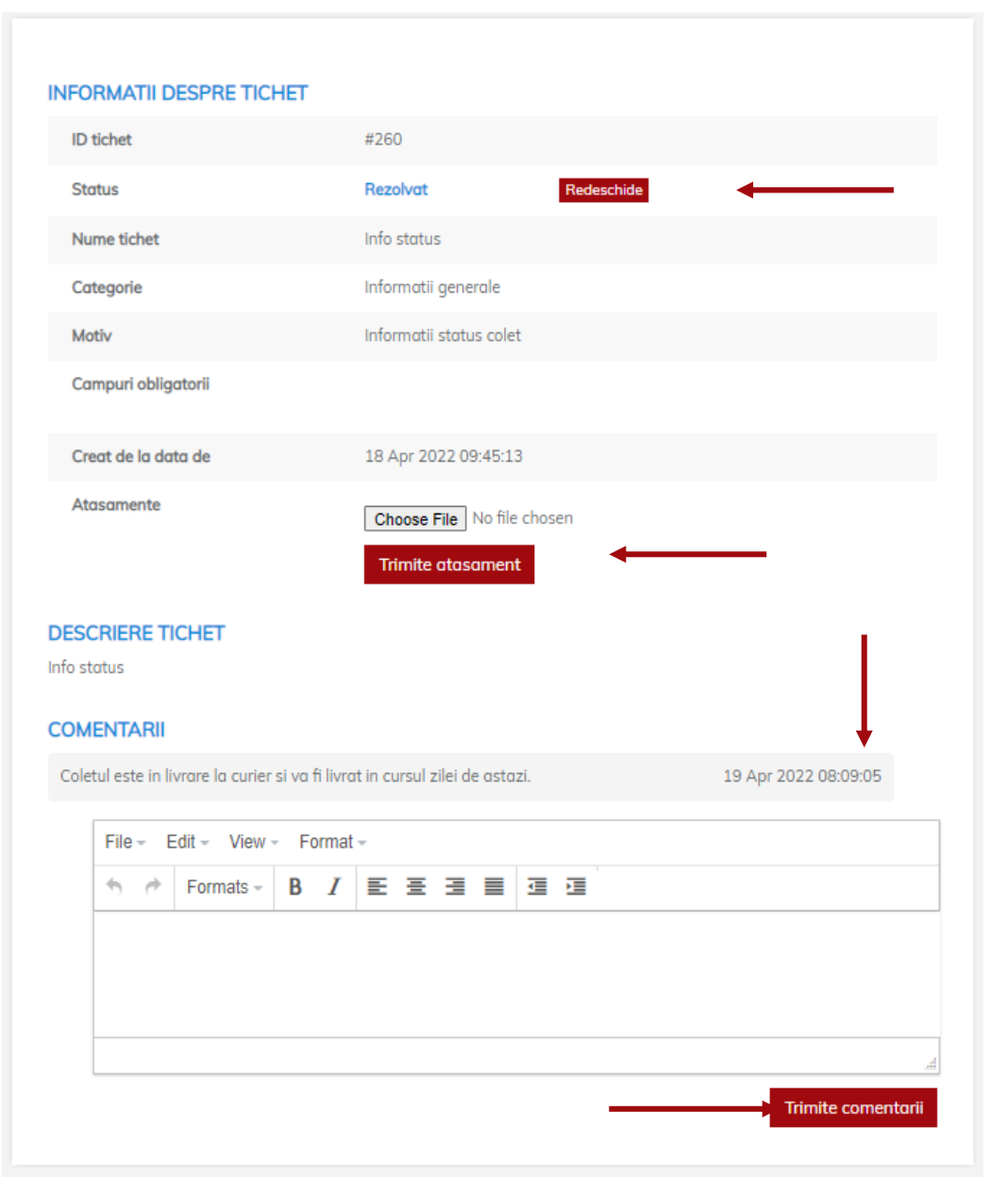

- Aceasta este pagina de tichet, dupa ce a fost deja emis/salvat
- Daca doresti sa adaugi un atasament, da click pe "Choose file" (Selecteaza fisierul dorit) si apoi apasa pe "Trimite Atasament"
- Daca doresti sa revii asupra unei solicitari cu informatii aditionale, lasa cateva cuvinte in sectiunea de "Comentarii" si apoi apasa pe "Trimite comentarii" (dureaza cateva secunde sa se actualizeze informatia, asa ca nu trebuie sa apesi de mai multe ori)
- Daca tichetul pe care il vizualizezi a fost deja inchis/rezolvat, ai posibilitatea de a-l deschide din nou (in cazul in care speta necesita o revenire), apasand butonul "Redeschide" este recomandat sa folosim aceasta optiune daca vorbim despre o revenire pe acelasi AWB/motiv solicitare, insa daca pentru acelasi AWB doresti sa ne contactezi din alt motiv, te rugam sa deschizi un tichet nou, folosind un "motiv" adecvat tipului de solicitare
- In sectiunea "Comentarii" vei putea vizualiza raspunsurile noastre la solicitarile tale, precum si comentariile aditionale adaugate de tine

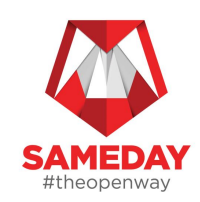

| - | • | E. |   |   |   |
|---|---|----|---|---|---|
| - | ۰ | r  | г | r |   |
|   | ٠ |    | s |   | c |

| AWB                 | Categorie 🗸           | Motiv   | Status 🗸            |
|---------------------|-----------------------|---------|---------------------|
| Creat de la data de | Creat pana la data de | Sursa 👻 | Arata tichetele 🗸 🗸 |
| ID                  | ]                     |         |                     |
| Cauta 🗘 Resetare    |                       |         |                     |

- Ai la dispozitie sectiunea de **filtre**, care te va ajuta sa eficientizezi timpul de cautare a unei solicitari mai vechi, in functie de criteriile selectate
- Pentru fiecare solicitare, vei avea listat **Statusul** in care se afla pana la solutionare:
  - **Nou** inca nu a fost preluat in lucru/analiza de catre un reprezentant Sameday
  - In Analiza Tichetul se afla in curs de rezolvare
  - Rezolvat Am revenit cu rezolutie pe solicitare si tichetul a fost inchis
- Solicitarile pot fi filtrate si in functie de **Sursa** acestora:
  - Client tichetele emise de tine catre Sameday
  - **Sameday** tichetele emise proactiv de Sameday catre tine
- Categoria "Sameday-Comercial" apare doar in grid-ul de tickete si doar pentru cele emise de Sameday catre tine:
  - Motiv "Solicitare Informatii" utilizat atunci cand avem nevoie de informatii de la tine si vor avea STATUS – "Asteptare Raspuns Client"
  - Motiv "Informare/notificare" utilizat atunci cand dorim sa iti furnizam anumite informatii care nu necesita un raspuns din partea ta.

| Status     | <b>~</b> |
|------------|----------|
|            |          |
| Status     |          |
| In analiza |          |
| Nou        |          |
| Rezolvat   |          |

| Sursa  | ~ |
|--------|---|
| Sursa  |   |
| Client |   |
|        |   |

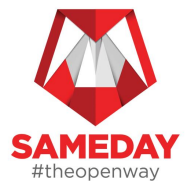

# #theopenway

#drumurideschise PENTRU MINTI DESCHISE

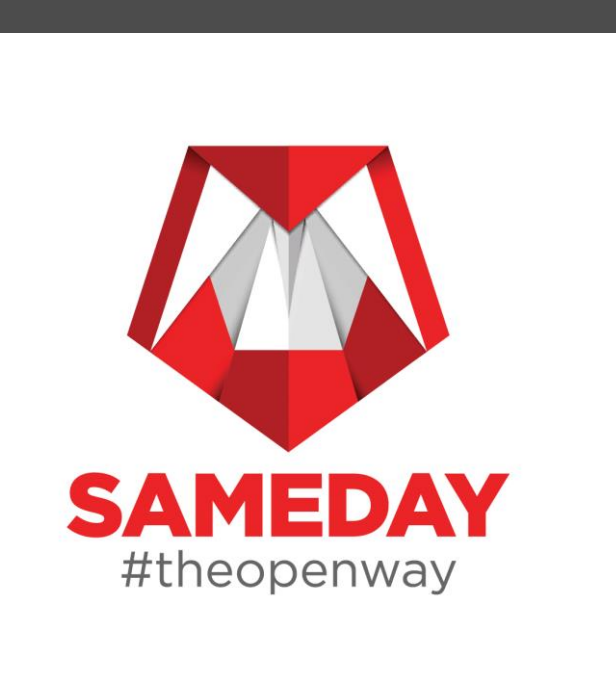